スタートアップガイド

## <1.ログイン方法>

| Camp<br>Car Alliaco Munibar Frogram                                            |                        |  |  |  |
|--------------------------------------------------------------------------------|------------------------|--|--|--|
|                                                                                |                        |  |  |  |
|                                                                                | ログインID (会員番号)<br>パスワード |  |  |  |
|                                                                                | パスワードを忘れた方はこちら         |  |  |  |
| ログイン<br>※使用ブラウザは、Google Chrome,Safari,Firefox,<br>Internet Explorer11以上を推奨します。 |                        |  |  |  |
| 個人情報保護方針   運営   お問い合わせ   スタートアップガイド                                            |                        |  |  |  |

①CAMP事務局からご連絡させて頂いたログインID・パスワードを入力してログインしてください

<2.パスワードの再登録方法>

①→パスワードを忘れてしまった場合は、「パスワードを忘れた方はこちら」をクリックし てください。

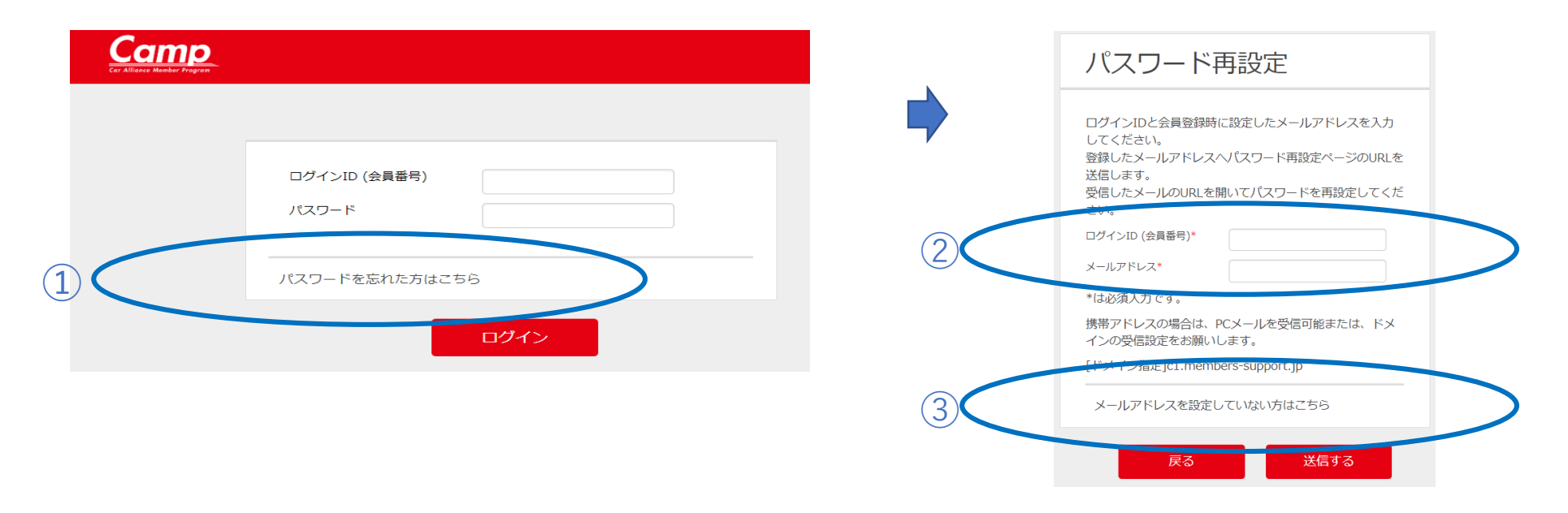

- ②【登録済みの方】→ログインΙDとシステムに登録しているメールアドレスを入力して「送信する」ボタンをクリック
  → ⑤へ
- ③【未登録の方】→「メールアドレスを設定していない方はこちら」 →  $(4)^{\wedge}$

| パスワ-<br>録)                          | - ド再設定(メールアドレス未登                                                                   | 〕 カーたログノンバのクユーギー & メールを光信しました                                   |
|-------------------------------------|------------------------------------------------------------------------------------|-----------------------------------------------------------------|
| 以下の項目をす^<br>入力したメールス<br>受信したメールス    | NT入力して送信ボタンをクリックしてください。<br>アドレスへいてワード再設定ページのURLを送信します。<br>DURLを開いてバスワードを再設定してください。 | 入力したロジオン1000ユーサーベメールを送信しました。<br>受信したメールのURLを開いてパスワードを再設定してください。 |
| 会員商号<br>カナ氏名(会角)<br>生年月日<br>メールアドレス | (ビイ)<br>(ビイ)<br>(ゾイ)<br>(メイ)<br>日                                                  | メールが届かない場合はメールアドレスが間違っている可能性があります。<br>事務局へお問い合わせください。           |
| メールアドレス報告                           | *メールアドレスは受信できるものを入力してください。<br>**焼帯アドレスの場合は、PCメールを受信可能<br>または、ドメインの受信設定をお願いします。     | ログイン画面へ                                                         |
|                                     | [ドメイン推定]c1.members-support.jp<br>戻る<br>送信                                          |                                                                 |

④システムへ登録されている【会員番号】、【カナ氏名(全角)】、【生年月日】、及び 【新たに登録するメールアドレス】を入力して「送信する」ボタンをクリックします。

⑤入力したメールアドレスにパスワード再設定メールが送信 されます。 この画面は、「ログイン画面へ」ボタンをクリックします。

| 000様                                                                                                    | パスワード再設定                                |
|----------------------------------------------------------------------------------------------------|-----------------------------------------|
| の度はご利用ありがとうございます。                                                                                                    |                                         |
| RRDIパスワートを件設定するには、下記のリンクをクリックして変更してくたさい。<br>ttps://m6.members-support.jp/trial1/login_reset/teset/b2673ad7b4640acf786/84187866b5a7 | がい いピフロード たいキレテノゼ さい                    |
| フロービナ軍のロレッパージがあるうからしたり、東京に任って、ビフロービネ軍的中にアイがない                                                                                      | 新しいハスワートを入力してくたさい<br>※パスワードは半角茜数字6文字以上で |
| 2回より下記ログインIDと新しいパスワードにてログインしてください。                                                                                                 | 登録してください。                               |
| グインID: 0000020                                                                                                    | パスワード*                                  |
| A P P LE EAMLE CHIER UN DA                                                                                                    |                                         |
| 注意:                                                                                                    | パスワード確認用*                               |
| キュリアイ体膜のため、このメールの送信後20分程過すると、上記リンクは無効になりますので、こ注意くたさい。                                                                              | */けい(酒) カラオ                             |

⑥メールに記載されているURLをブラウザで開くとパスワード再設定画面が表示されます。
 ※パスワード再設定メールには期限があります。
 期限を過ぎるとパスワード再設定が無効になりますのでご注意ください。

パスワード再設定画面(⑦)が表示されます。

⑦新たに希望するパスワードを入力し、設定ボタンをクリック

以上でパスワードの再設定が完了です。

## <3.お問い合わせの方法>

| ログインD (会員都句)<br>ノスフード        ノスフード        ノスワードを忘れた方はごちら        ビガイン        ・ 使用ブラウザ/は、 Google Chrome,Safari,Firefox,<br>Internet Explorer11以上を推員します。        役人情報保護方針      20 | 【お問い合わせ】をクリック                                          |
|----------------------------------------------------------------------------------------------------|--------------------------------------------------------|
| が合わせフォーム        が名前        メールアドレス        ご用作        ・*ご選発式(電話番号またはメールアドレス)を必ずごEXください、        反ろ<施密                                                                           | 問い合わせフォーム<br>問い合わせ送信完了<br>お問い合わせの送信が完了しました。<br>ログイン画面へ |

お名前、メールアドレス、ご用件を入力し【確認】をクリック

以上で問い合わせが可能です。 順次事務局サポートセンターから回答させて頂きます。